## EROAD Drive Checklist

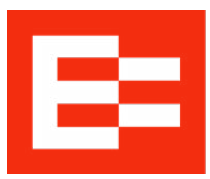

| Starting your shift                                                                             | Series and Series and |
|-------------------------------------------------------------------------------------------------|----------------------------------------------------------------------------------------------------|
| Enter your PIN.<br>Your PIN is supplied by your<br>company.                                     | 1         2         3           4         5         6           7         8         9           Clear         0         Delete                                                                                                    |
| Select truck/trailer.<br>Tap <b>Vehicle / Trailer</b> , and select.                             | Vehicle / Trailer :                                                                                                    |
| Check the clock.<br>Re-certify logs if prompted.                                                | Uncertified logbook<br>Your logbook is due. View                                                                                                    |
| Start the clock.<br>Tap EWD, enter details, select<br>On Duty or Drive.                         | Drive On duty Rest  Date Today  Time 10:10 am                                                                                                    |
| Pre-trip inspection.<br>Tap Inspection History ><br>Perform Inspection and follow the<br>steps. | Inspections         PRE-TRIP         29/06/2023 11:47:19         Defective: 0                                                                                                    |
| Check Jobs.<br>Tap Jobs; tap the current job's<br>destination for navigation.                   | TICKET<br>Jobs TICKET<br>DLV_53271014<br>DESTINATION 2 Chestnut Grove, Kellyville,<br>NSW 9<br>SLUMP 90<br>TRUCK IN FRONT 40532<br>NEXT: LOADED                                                                                                    |

## Drive Checklist

## Keep track of your time

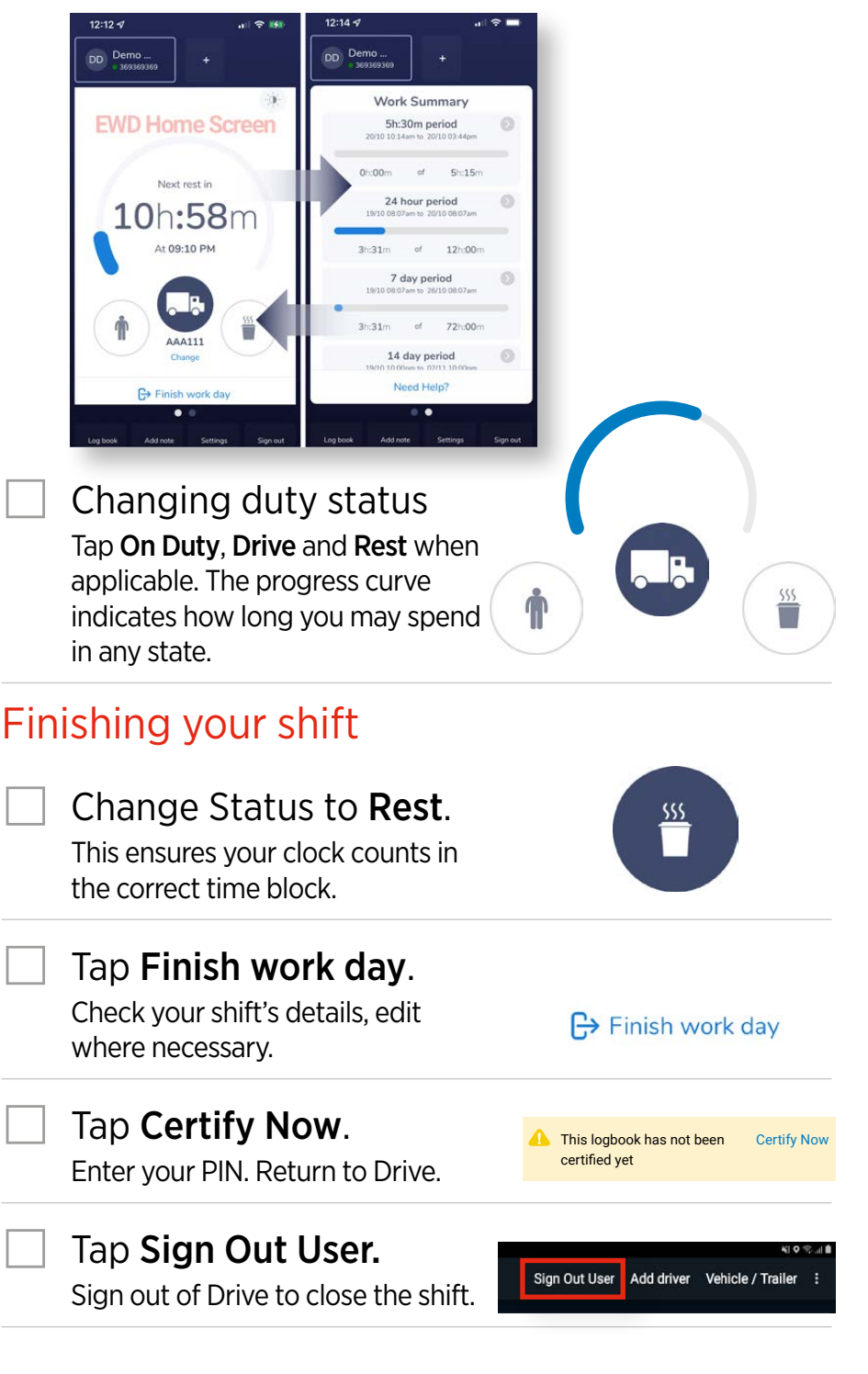

## Troubleshooting

Uncertified logs must be certified before a new shift can start.

- \* You must add a note for every change.
- \* It's possible to 'edit' yourself into a violation.

Consult the EWD Operator Manual for more information.

**Roadside checks**: Tap **Logbook**, then **Compliance view Constant**. This ensures the enforcement officer can't change or get private info. The officer might add normal admin details into your logbook. When finished, re-tap **Constant**, enter your PIN, and return to the Home screen.